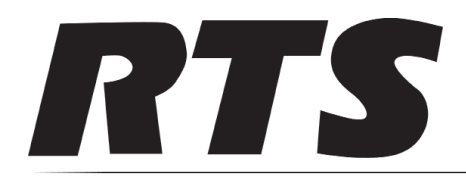

# Installation Instructions

Innovating the Future of Global Communications

## **RVON - KP Series**

### Download RVON Firmware to the KP Series Keypanel

Downloading the RVON -KP Series provides:

- a replacement for the RVON-2 based keypanels with an RVON (VoIP) supported solution for the KP Series Keypanels
- a bridge between the existing RVON-16 I/O cards with the KP Series keypanels, allowing the use of updated benefits and features in both the hardware and software.
- support for KP5032, KP4016, DKP4016, and KP3016 (Ethernet version only)

#### Requirements

• Firmware Upload Tool version 4.2.0 or later

#### To download firmware to the keypanel, do the following:

1. In IPedit, verify the keypanel has a static IP Address.

| 📴 IPedit                                                                                                    |                                                                   |        |
|----------------------------------------------------------------------------------------------------|-------------------------------------------------------------------|--------|
| File Device Changes Edit View Window Help                                                                                                    |                                                                   |        |
| 🖆 🖶 🗗 🔛 🔜 🗖 🔺 🖉 🖾 🖾 🗠 🗠                                                                                                    | 🖹 🔽 🔠 😘 🗰 🕪 🛷 K? 🚯 📓                                              |        |
| 🖃 🎹 OMNEO Devices By Type                                                                                                    | Device Information                                                |        |
| 🚊 🛲 OMNEO-TDM                                                                                                    |                                                                   |        |
| RTS-Single-Frame [192.168.1.102]                                                                                                    | Configuration                                                     | Status |
|                                                                                                    | Device Name: CAP6-016426                                          |        |
| OEI2-OCA [192.168.1.225]                                                                                                    | Description:                                                      | Sta    |
|                                                                                                    | Version: KP-5032R, Version 1.2.1 Beta 1 [RSTP], Apr 1 2016, CRC=3 | Sess   |
| 4016-D [192.168.1.231]                                                                                                    |                                                                   | Chan   |
| RVON Devices By Type                                                                                                    | TD Address 102 169 1 220 MAC: 00:1c:44:01:64:26                   |        |
| uantic terret in the second second s | IF Address, 192,100,1,200                                         |        |
| [192.168.1.211]                                                                                                    | Netmask: 255.255.255.0 ↓ Use Static IP Settings                   |        |
| RVON-KP                                                                                                    | Gateway: Disable RSTP                                             |        |
|                                                                                                    | DNS Server: Ver                                                   | ify    |
|                                                                                                    | Domain Name: Sta                                                  | tic    |
| 4016-D [192.168.1.103]                                                                                                    | IP Add                                                            | dress  |
| CAP6-016426 [192.168.1.101]                                                                                                    |                                                                   | 1000   |
| CAP6-016426 [192.168.1.230]                                                                                                    |                                                                   |        |
| RVON-IO                                                                                                    |                                                                   |        |
| [192.168.1.223]                                                                                                    | Channel 1 Channel 2                                               |        |
| RVON-C                                                                                                    | Channel 1 Channel 2                                               |        |

- 2. Open the Firmware Upload Tool.
- 3. From the File menu, select **Options**.

The Firmware Upload Tool Options window appears.

|        |       |                                  | Firmware images |
|--------|-------|----------------------------------|-----------------|
| Change | evice | \OMNEO_Sources\CAPFW_Creation\OK | Image folder    |
|        |       | ib folders                       | Include sul     |
|        |       |                                  | lploading       |
|        |       | ber of concurrent uploads 20 🚖   | Maximum numb    |
|        |       |                                  |                 |
|        |       | e connection                     | 🔲 Use secure    |
|        |       | ber of concurrent uploads 20 ≑   | Maximum numb    |

- 4. Click the **Change button**. *The network folder window appears*.
- 5. Navigate to the **folder** where the firmware resides.
- 6. Click the **OK button**.
- 7. Click the **OK button**, again.
  - The Firmware Upload Tool Options window closes.
- 8. From the OKP Device page, select the **device** you want to update.

| OMNEO Firmware                                     | Upload Tool           |                                   |      |                             | An and a second second second    |                      | 10 10 March 17 an |          |
|----------------------------------------------------|-----------------------|-----------------------------------|------|-----------------------------|----------------------------------|----------------------|-------------------|----------|
| File View Help                                     |                       |                                   |      |                             |                                  |                      |                   |          |
| OMNEO Firm                                         | nware Upload Tool     |                                   |      |                             |                                  |                      |                   |          |
|                                                    |                       |                                   |      |                             |                                  |                      |                   |          |
| Devices<br>Model 2049 OKP                          |                       |                                   |      |                             |                                  |                      |                   |          |
| Devices<br>Model 2049 OKP<br>Device name           | Domain name           | Serial number                     | Role | IP address                  | MAC address                      | Version              | State             | Progress |
| Devices<br>Model 2049 OKP<br>Device name<br>4016-D | Domain name<br>Iocal. | Serial number<br>5895851723021003 | Role | IP address<br>192.168.1.231 | MAC address<br>00:1C:44:01:64:1B | Version<br>1.02.0000 | State<br>Idle     | Progress |

9. Click the **Upload button**.

The Select Firmware for Upload window appears.

10. From the list of firmware, select the **firmware** you want to download.

| Select firmware f  | or upload |                                          |      |                                                                              |  |
|--------------------|-----------|------------------------------------------|------|------------------------------------------------------------------------------|--|
| Available firmware |           |                                          |      |                                                                              |  |
| Model name         | Version   | Description                              | Size | File name                                                                    |  |
| OKP                | 4.30.390  | Audio FPGA for the OKP Device            | 5 MB | C:\Concept\RVON\capfw\Old versions\OKP_Audinate.capfw                        |  |
| OKP                | 1.2.0 (15 | Client for the OKP Device                | 2 MB | C:\Concept\RVON\capfw\Old versions\OKP_Client_1585.capfw                     |  |
| OKP                | 1.2.0 (15 | Client for the OKP Device                | 2 MB | C:\Concept\RVON\capfw\Old versions\OKP_Client_OCA_1572.capfw                 |  |
| OKP                | 1.2.0 (15 | Client for the OKP Device                | 2 MB | C:\Concept\RVON\capfw\Old versions\OKP_Client_RVON_1573.capfw                |  |
| OKP                | 1.2.0     | Client and Audio FPGA for the OKP Device | 7 MB | C:\Concept\ RVON\capfw\RVON-v1.2.1-beta-1\OKP_Audinate_Client_OMNEO.ca EO.ca |  |
| OKP                | 1.2.1     | Client and Audio FPGA for the OKP Device | 6 MB | C:\Concept\RVON\capfw\RVON_v1.2.2\KP-Series-RVON.capfw                       |  |
|                    |           |                                          |      |                                                                              |  |
|                    |           |                                          |      |                                                                              |  |

#### 11. Click the Start button.

The Select Firmware for Upload window closes and a progression bar appears next to the selected keypanel.

| OMNEO Firmware Upl                                            | load Tool                                |              |                                              |                                                       |                                   |                              |          |
|---------------------------------------------------------------|------------------------------------------|--------------|----------------------------------------------|-------------------------------------------------------|-----------------------------------|------------------------------|----------|
| File View Help                                                |                                          |              |                                              |                                                       |                                   |                              |          |
| OMNEO Firmwa                                                  | are Upload Tool                          |              |                                              |                                                       |                                   |                              |          |
| Devices                                                       |                                          |              |                                              |                                                       |                                   |                              |          |
| Model 2049 Model 206                                          | 0 OKP                                    |              |                                              |                                                       |                                   |                              |          |
| Model 2049 Model 2061<br>Device name                          | 0 OKP<br>Domain name                     | Role         | IP address                                   | MAC address                                           | Version                           | State                        | Progress |
| Model 2049 Model 2060<br>Device name<br>CAP6-016426           | 0 OKP<br>Domain name<br>local.           | Role         | IP address<br>192.168.1.230                  | MAC address<br>00:1C:44:01:64:26                      | Version<br>1.02.0000              | State                        | Progress |
| Model 2049 Model 2060<br>Device name<br>CAP6-016426<br>4016-D | 0 OKP<br>Domain name<br>local.<br>local. | Role<br>RVON | IP address<br>192.168.1.230<br>192.168.1.231 | MAC address<br>00:1C:44:01:64:26<br>00:1C:44:01:64:18 | Version<br>1.02.0000<br>1.02.0000 | State<br>Downloading<br>Idle | Progress |

On the keypanel display screen, Download in Progress appears and chunk progression is displayed.

|                | KP-5032 - Boot Loader<br>FWUT download in progress |
|----------------|----------------------------------------------------|
| A DISCONNECTED |                                                    |
|                | Chunk 37 of 96, 25%                                |

Once the firmware has been updated, the keypanel reboots automatically. When the keypaney power up, an RVON icon appears in the keypanel display screen.

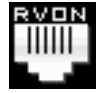

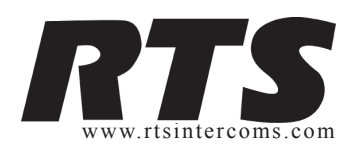